# 互海船员小程序 船员端基本操作文档

### 1.登录

通过手机端微信,查找并进入"互海船员"小程序界面,在该界面点击"登录"后,勾选同 意协议以及点击"获取手机号"。

当选择好需绑定的手机号码后,填写姓名、身份证号,再点击"确定"即可完成认证。 认证成功后,船员根据需要绑定海事局账号,当绑定该账号后,可自动更新该船员简历。

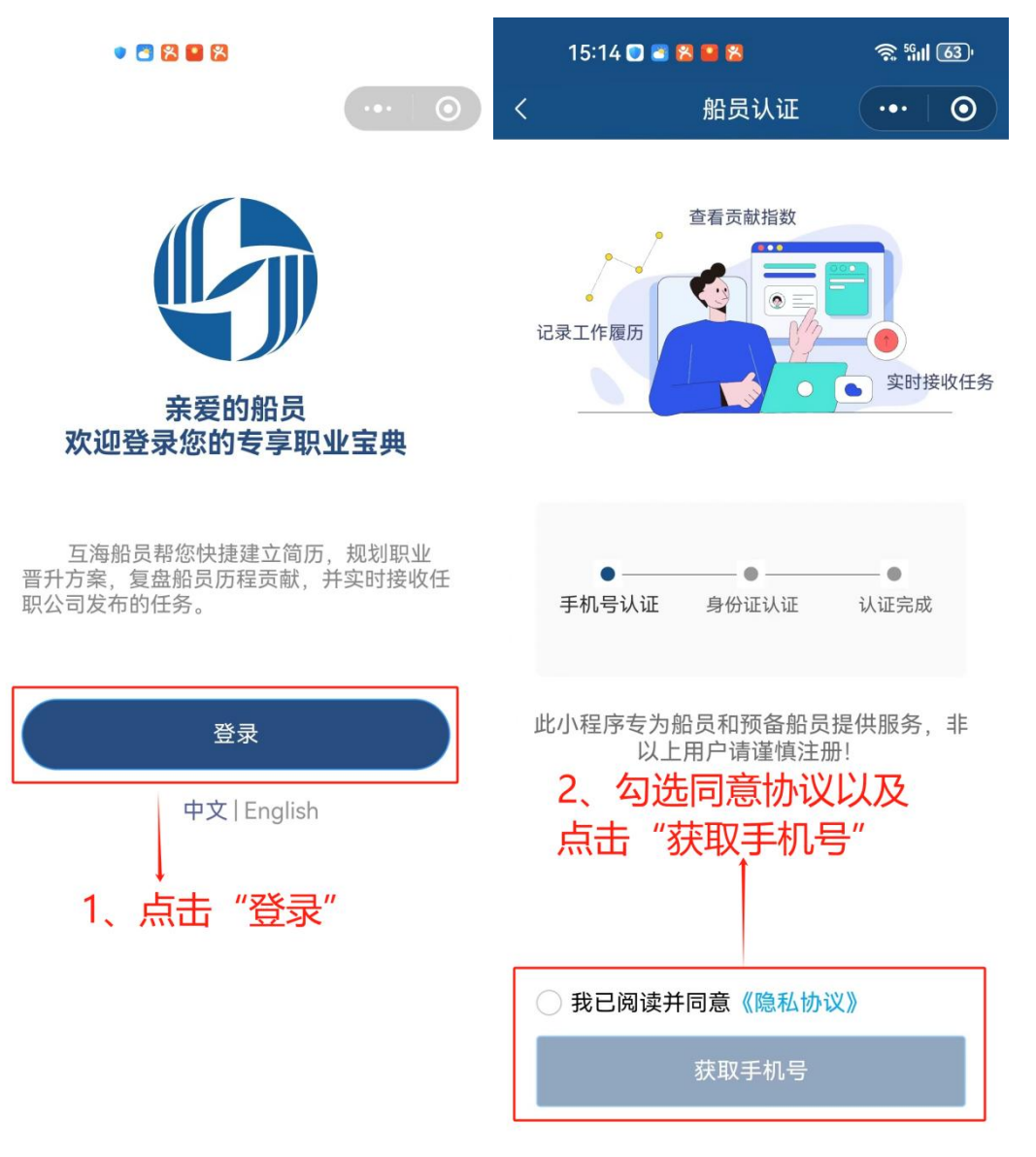

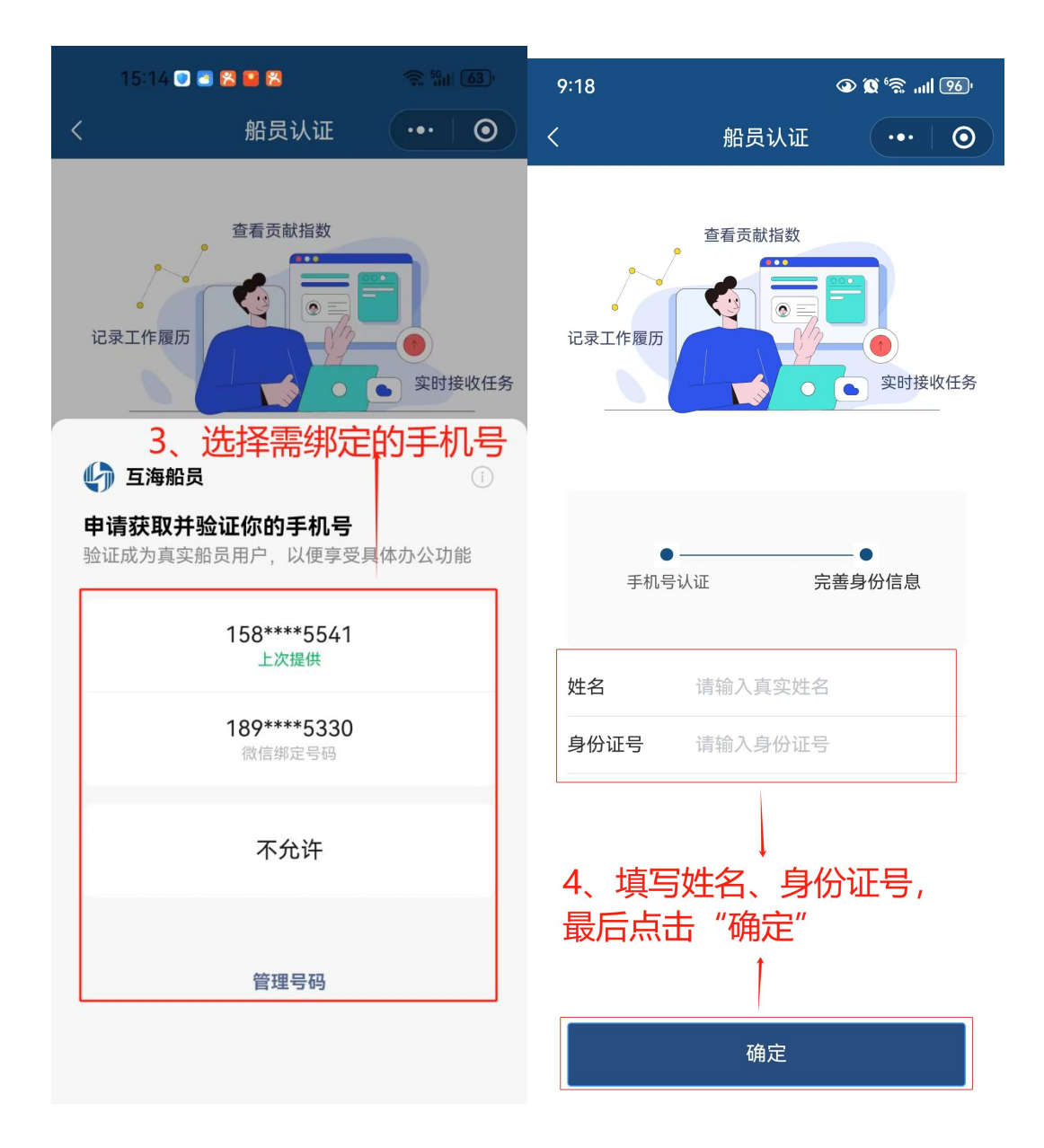

# 2.首页

登录互海船员小程序后,默认在首页界面。

**注意**:当岸基端邀请船员以及发布试卷、培训课件后,该船员可进行查看、参加考试操作。

(1) 在首页界面支持查看该船员当前任职公司信息,包含服役天数、参与航次、经停港口、航行海里,还可支持练习试题。

当练习试题时,可根据需要选择顺序练习、随机练习或模拟测试进行练习。**注意**:练习 试题前请先下载试卷。

| 9:32                                                                                                    | @ <b>@</b> %                                                 | ul 96)                                         |                                       | 9:32                                                             | @ 🕱 "                           | ŝ. "II 96)              |                                                         |
|----------------------------------------------------------------------------------------------------|--------------------------------------------------------------|------------------------------------------------|---------------------------------------|------------------------------------------------------------------|---------------------------------|-------------------------|---------------------------------------------------------|
| 洪谷<br>中国智慧統組統<br>智慧1号 二副                                                                                                    | 互海船员 ·•                                                      | · · · • • • • • • • • • • • • • • • • •        | 支持查                                   | 洪舒<br>中国智景后始航过<br>曾夏1号 二副                                        | 互海船员                            | ••• 💿<br>R 🖗            |                                                         |
| <ul> <li>◆◆ 贡獻指数为</li> <li>3085 107</li> <li>服役天数 参与薪</li> </ul>                                                                                                    | 1306,超越了100%的船员<br>107 1<br>次 经停港口 1                         | ◆◆<br>2126.15<br>航行海里<br>新行海里<br>◆<br>参与<br>经停 | -职公司<br>4, 包含<br>-天数、<br>-航次、<br>*港口、 | <ul> <li>◆◆ 贡獻指数为</li> <li>3085 107</li> <li>服役天数 参与航</li> </ul> | 306.超越了100%的船员<br>107<br>次 经停港口 | ◆◆◆<br>12126.15<br>航行海里 |                                                         |
| <b>体系学习</b><br>素计学3:00:00000 増<br>案                                                                                                    | 調 う 考试                                                       | · · · · · · · · · · · · · · · · · · ·          | 海里                                    | 体系学习<br>####3:00:00:00 培<br>##                                   |                                 | t,<br><sup>x</sup> /x   | ◆ 2、支持练习试题, 当练习试题, 当练习试题                                |
| 顺序练习 随机线船员百科                                                                                                    | <b>以</b><br>「「「」」<br>「「」」<br>「」」<br>「」」<br>「」」<br>「」」<br>「」」 | 我的错题                                           |                                       | 顺序练习 随机结船员百科                                                     | 习模拟测试                           | 我的错题                    | 时,可根据需要选择顺序练习。<br>选择顺序练习。<br>随机练习、模排<br>测试或我的错误<br>进行练习 |
| Q 天罐字<br><sup>8,8,3,8,4</sup><br><sup>2,0</sup><br><sup>2,0</sup><br><sup>2</sup> | F吸器(EEBD)的使用<br>1                                            | 师选了                                            |                                       | Q 关键字<br>2023年9月110日<br>2024-08-0                                | <sup>:</sup> 吸器(EEBD)的使<br>1    | ē用<br>师选义               |                                                         |
| www.新人入职第<br>2024-06-2<br>8ddine 船舶防台风                                                                                                    | 5一课(二)<br>8<br>1 (一)                                         |                                                |                                       | 新人入职第<br>2024-06-23<br>船舶防台风                                     | 一课 (二)<br>3<br>L (一)            |                         |                                                         |
|                                                                                                    | 二<br>[<br>音升                                                 | 副我的                                            |                                       |                                                                  | 口<br>四<br>晋升                    | 副我的                     |                                                         |

(2) 在首页界面下方有船员百科功能,该功能包含船员培训课件(课件形式包含视频、 文档、图文)。当选择具体培训课件时,可进行查阅、收藏操作。

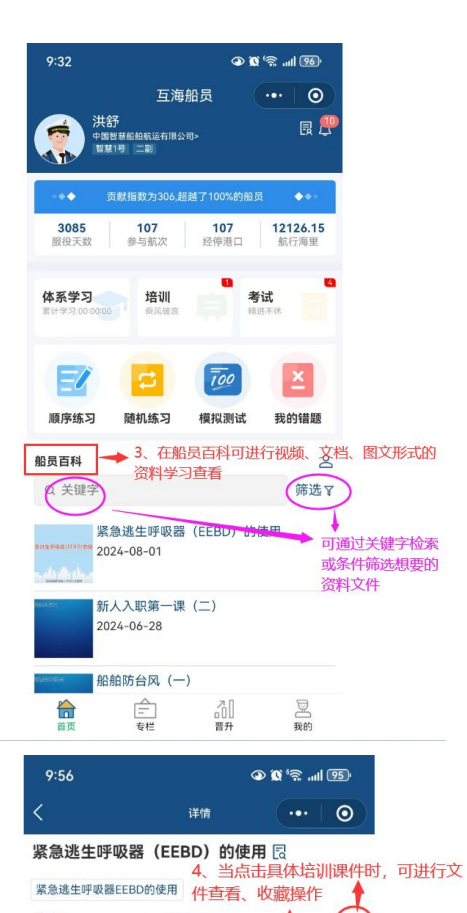

Play Stop

免费 2024-08-01 永久有效

紧急逃生呼吸器(EEBD)的使用

版权说明:本资料仅供内部学习、研究或欣赏,不得用于其他任何 用途。部分资料来源于网络或第三方,如有侵权,请联系 business@oceanlinktech.cn删除。

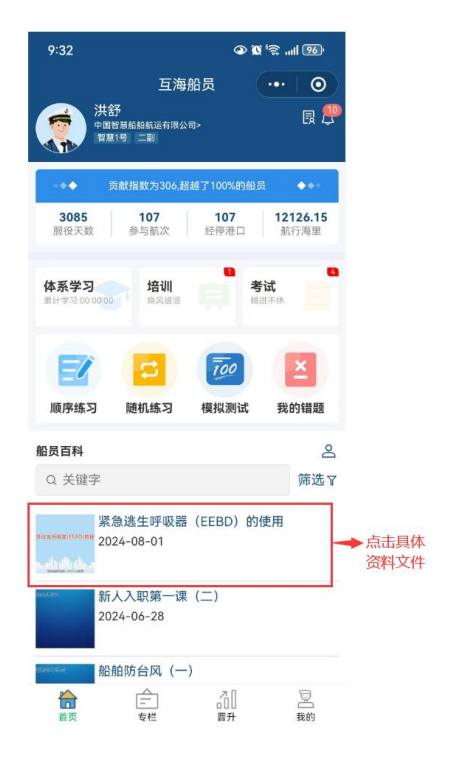

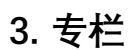

| 10:04                    |                                                                                                    | ٩                                                   | 0 🗟 🗐 🗐                  | 94    |
|--------------------------|----------------------------------------------------------------------------------------------------|-----------------------------------------------------|--------------------------|-------|
|                          | 专                                                                                                    | 栏                                                   | (                        | 0     |
| 上海三<br>sh<br>一家句<br>互海精选 | に<br>海<br>内<br>は<br>は<br>に<br>の<br>こ<br>の<br>に<br>内<br>は<br>の<br>に<br>の<br>こ<br>の<br>れ<br>の<br>に<br>の<br>こ<br>の<br>の<br>の<br>の<br>に<br>い<br>し<br>い<br>の<br>で<br>の<br>の<br>に<br>い<br>し<br>い<br>の<br>つ<br>の<br>の<br>の<br>い<br>い<br>し<br>い<br>の<br>し<br>い<br>の<br>し<br>い<br>の<br>し<br>い<br>の<br>し<br>い<br>の<br>し<br>い<br>の<br>し<br>い<br>の<br>し<br>い<br>の<br>し<br>い<br>の<br>し<br>い<br>の<br>し<br>い<br>う<br>し<br>い<br>の<br>し<br>い<br>う<br>い<br>の<br>し<br>い<br>う<br>し<br>い<br>う<br>い<br>の<br>し<br>い<br>う<br>い<br>の<br>い<br>の<br>し<br>い<br>う<br>い<br>の<br>い<br>の<br>の<br>い<br>の<br>い<br>の<br>い<br>の<br>い<br>の<br>い<br>の<br>い<br>の<br>い<br>の<br>い<br>の<br>い<br>の<br>い<br>の<br>い<br>の<br>い<br>の<br>い<br>の<br>い<br>の<br>い<br>の<br>い<br>の<br>い<br>の<br>い<br>の<br>い<br>の<br>い<br>の<br>の<br>の<br>い<br>の<br>い<br>の<br>の<br>の<br>の<br>の<br>の<br>の<br>の<br>の<br>の<br>の<br>の<br>の | <b>科技有</b><br>K Technology C<br>W决方案的和解<br>HEBD)的使用 | i限公:<br>o., Ltd.<br>理服务商 | 3     |
| 可在这些                     | 田宣看被归尊                                                                                                    | 美到专栏的                                               | 〕资料文作                    | ŧ     |
|                          | 专栏                                                                                                    | [1]<br>[]<br>[]<br>[]<br>[]                         | 見て                       | 〕<br> |

# 4.晋升:

在晋升界面支持查看该船员当前职务、距离晋升职务的时间以及航行履历等信息。 注意:该船员当前职位是海事局关联的职位。

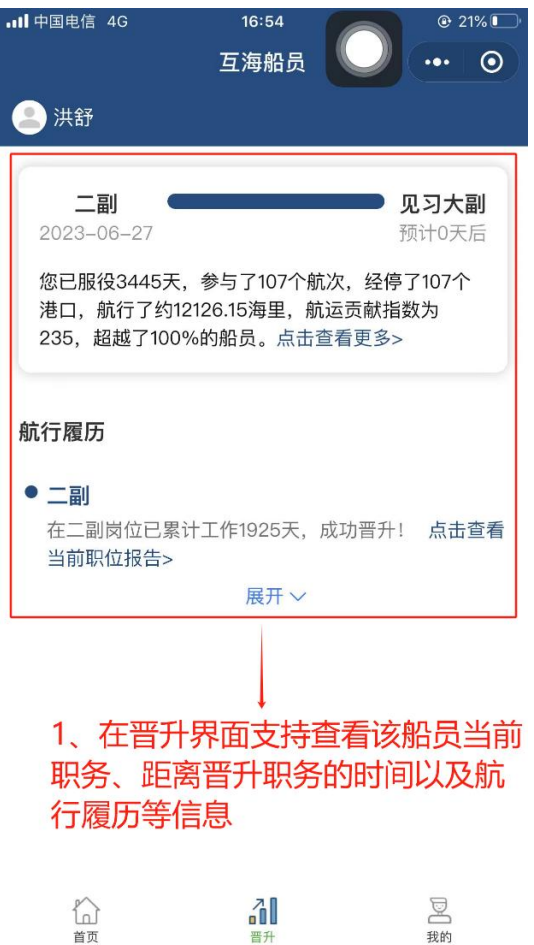

#### 合前 31 晋升

## 5.我的

在"我的"界面,可查看头像图片、消息情况、我的简历、购买记录、隐私协议等。 当点击左上角头像后,进入个人信息界面,可进行修改个人信息、自动更新简历、发送 个人简历等操作。

| 下午3:51 ⑦                    |        | \$ ¦'''I 🗳 |   |  |
|-----------------------------|--------|------------|---|--|
|                             | 互海船员   | •••        | 0 |  |
| <b>沈雪飞</b><br>男 28岁<br>电话:1 | 7年工作经验 |            |   |  |
| 消息中心                        |        |            | > |  |
| 我的简历(完整度                    | 100%)  |            | > |  |
| 购买记录                        |        |            | > |  |
| 我的收藏                        |        |            | > |  |
| 隐私协议                        |        |            | > |  |
| 多语言                         |        |            | > |  |
|                             |        |            |   |  |

1、可查看头像图片、消息情况、我的简历、购买记录、 隐私协议等。 当点击左上角头像后,进入 个人信息界面。

2000 我的 30 晋升 品前

下午3:51〇 \*\*\*\*\*\*\* 个人信息  $\odot$ 沈雪飞 自动更新 男|28岁|7年工作经验 基本信息 出生日期:1 查看更多~ 联系方式 紧急联系人: 银行卡信息 > 工作经验 > > 船员证书 > 发送简历 2、可进行修改个人信息、自 动更新简历、发送个人简历等 操作

解除认证